# Introduction

The WiFi Snow Melting Control 670 operates hydronic and electric heating equipment designed to melt snow and/or ice from roads and walkway surfaces. The control works with the tekmar Snow/Ice Sensor 090 or Snow Sensor 095 to automatically detect snow or ice and operates a single boiler, steam valve, or electric cable to supply heat to the slab. Boiler return protection is provided to non-condensing boilers using a mixing valve or variable speed injection mixing pump. The tekmar Connect mobile application allows for remote operation and monitoring of the snow melting system from anywhere in the world.

# **Manual Melting Operation**

#### Manual Start and Timed Stop

- · Start from Control display
- · Start from tekmar Connect mobile app
- · Start from manual switch contact
- Start from tekmarNet® User Switch

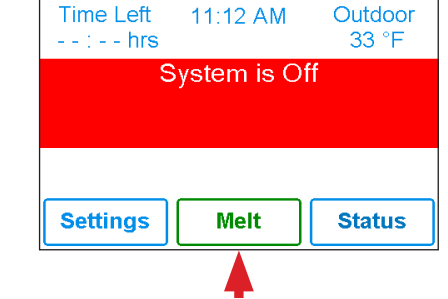

Press Melt button to start melting operation

# Automatic Melting Operation

#### **Automatic Start and Stop**

• The Snow/Ice Sensor 090 or 094 is installed in the road or sidewalk.

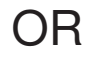

#### Automatic Start and Timed Stop

• The Snow Sensor 095 is installed on a pole outside the building.

# NOTICE

The automatic sensors require regular cleaning at least once per year to ensure reliable operation. Clean the sensor with hot soapy water and scrub with a nylon brush, then rinse and wipe clean with a cloth.

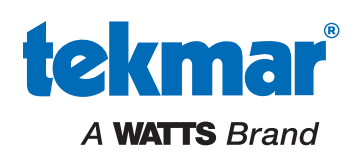

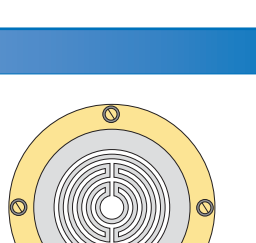

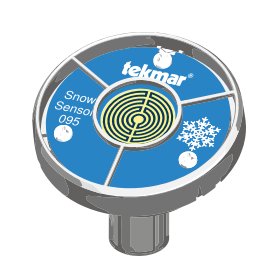

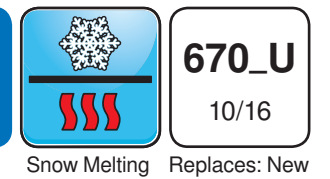

# **User Interface**

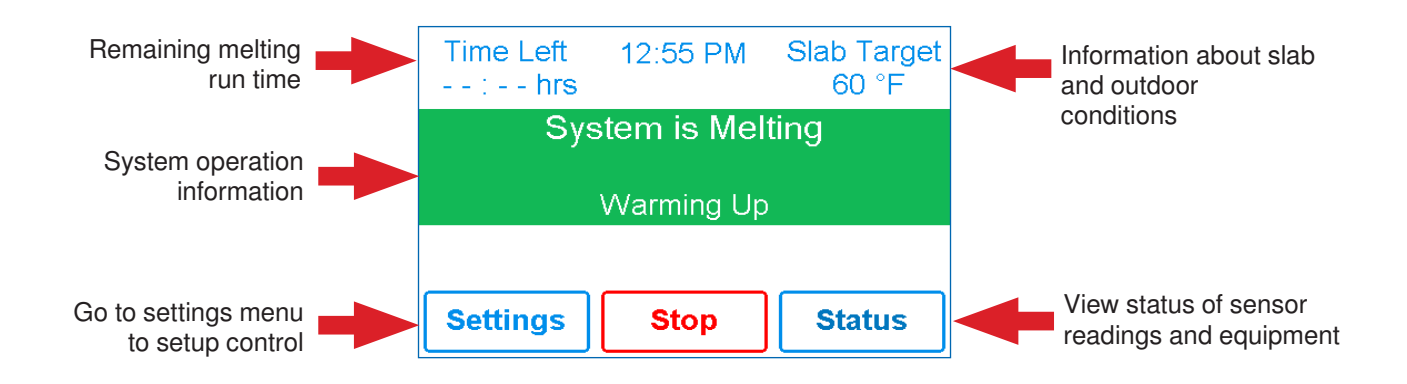

The snow melting system operates in one of these five modes:

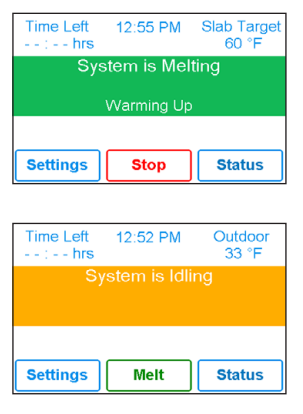

#### SYSTEM IS MELTING

The control has either detected snow/ice and automatically started or the control was manually started.

#### SYSTEM IS IDLING

The control is pre-heating the slab to the idling temperature. This reduces the amount of time needed to reach the melting temperature in the event snow or ice is detected.

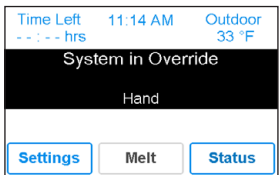

#### SYSTEM IN OVERRIDE

The control is in a manual override for testing purposes or manually disabled.

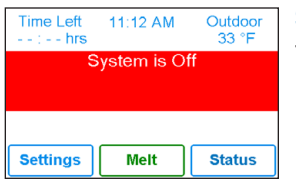

| Time Remaining<br>: hours | Outdoor<br>32 °F |
|---------------------------|------------------|
| Storm Pr                  | edicted          |
| Settings Me               | lt Status        |

#### SYSTEM IS OFF

The snow melting system is off and is ready to detect snow or ice.

#### **STORM PREDICTED**

The Internet local weather forecast is predicting a snow fall and the control is pre-heating the slab. This reduces the amount of time needed to reach the melting temperature in the event snow or ice is detected.

## **Symbols**

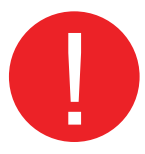

#### WARNING SYMBOL

The control has a error message. Press the warning symbol to determine the error code and information on how to take corrective action. Refer to the Installation and Operation Manual for a list of error codes.

# tekmar Connect Mobile & Web App

The WiFi Snow Melting Control can be remotely viewed and adjusted from the tekmar Connect app.

• Download the tekmar Connect mobile app from the iTunes® App Store® or from the Google Play™ Store.

• Alternatively go to the <u>tekmarConnect.com</u> website.

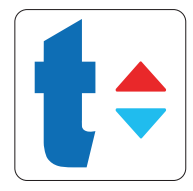

#### NOTICE

Before using the WiFi features of this product, you must accept the Terms of Use, as amended from time to time and available at WattsWater.com/Terms-of-Use. If you do not accept these terms, this product can still be used without WiFi features.

# Add WiFi Snow Melting Control 670 to App

|                         | My f               |
|-------------------------|--------------------|
| Sign In                 | HOME               |
| Email Address           | HOME               |
| example@name.com        |                    |
| Password                | You don't have any |
| Password                |                    |
| SIGN IN                 |                    |
| Forgot Password         |                    |
|                         |                    |
|                         |                    |
|                         |                    |
| Don't have an account?  |                    |
| SIGN UP AND GET STARTED |                    |
| Terms and Conditions    | My Dovices         |

# You don't have any devices associated with this location. ADD A DEVICE

Location 🗸

# Step 1

- Create a new account.
- Then login using your user name and password.

# Step 2 Click Add a Device

# REGISTRATION To finish registering your snow melt control, enter the code displayed below at tekmarConnect.com 87180139 Back

| rol 670 |      |   |   |
|---------|------|---|---|
| rol 670 |      |   |   |
| ol 670  |      |   |   |
| ol 670  |      |   |   |
|         |      |   |   |
|         |      |   |   |
|         |      |   |   |
|         |      |   |   |
| ADD DE  | VICE |   |   |
|         |      |   |   |
|         |      |   |   |
|         |      |   |   |
|         |      |   |   |
|         |      |   |   |
|         |      |   |   |
|         |      | 1 |   |
|         |      |   | L |

# Step 4

- Enter the 8 digit registration number from the 670.
- Enter the device's name.
- The app supports multiple site locations. Enter the location for the 670.

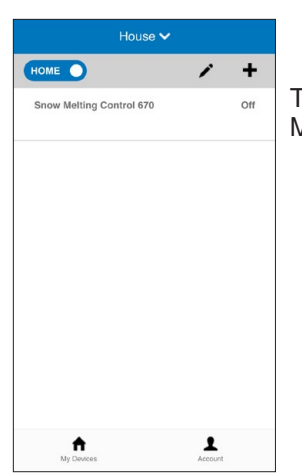

The 670 is now listed on the My Devices page.

Step 3

WiFi

Settings

On the 670, press:

Register Device

# Account

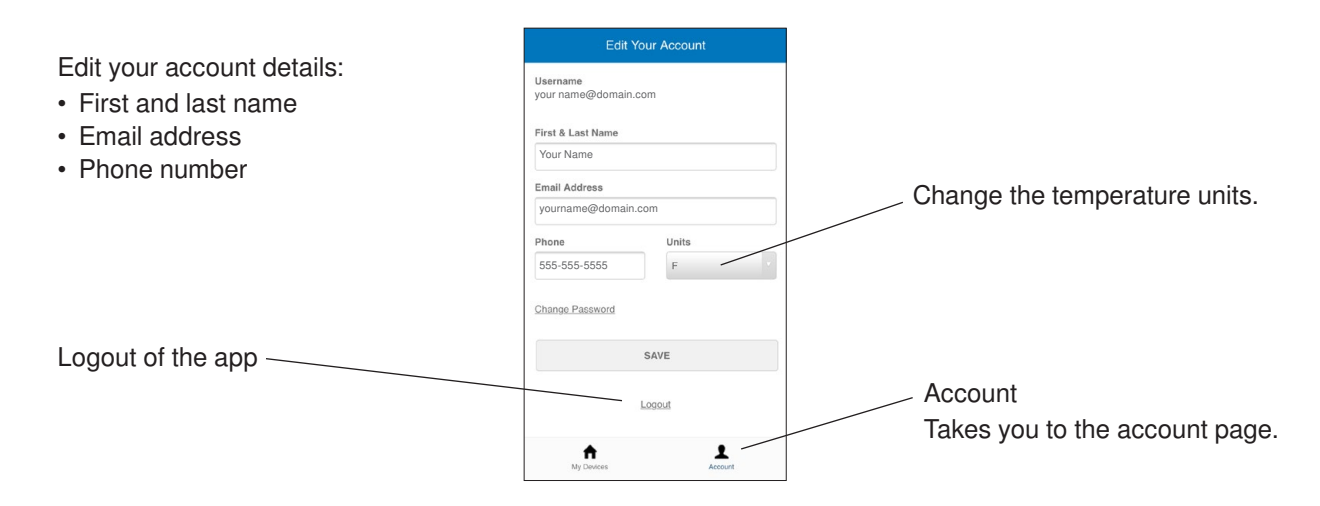

#### **My Devices**

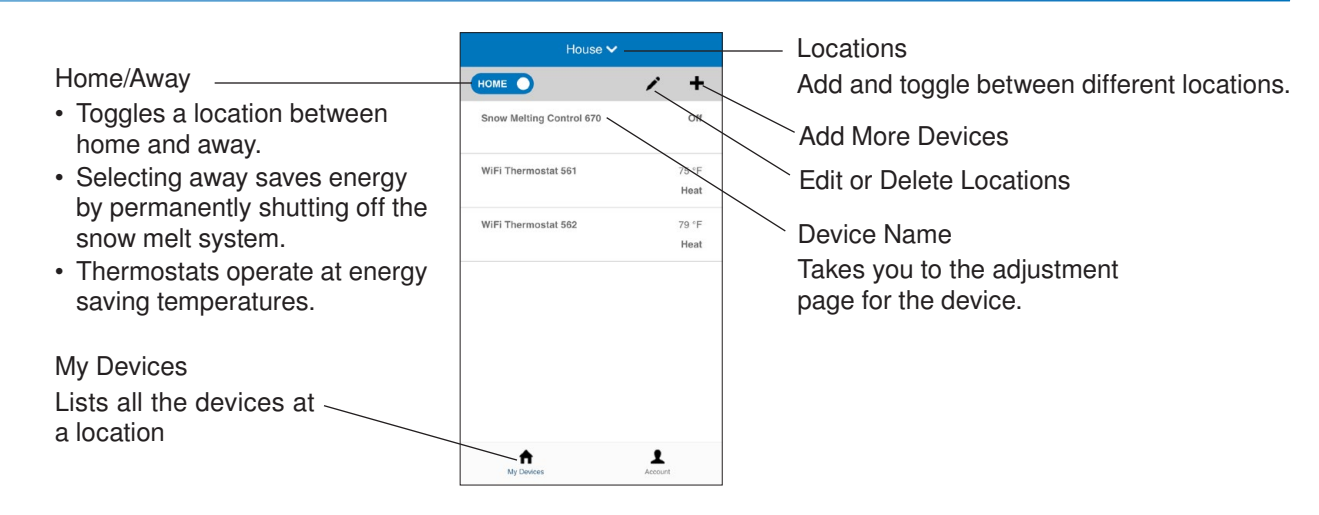

## **Control Operation**

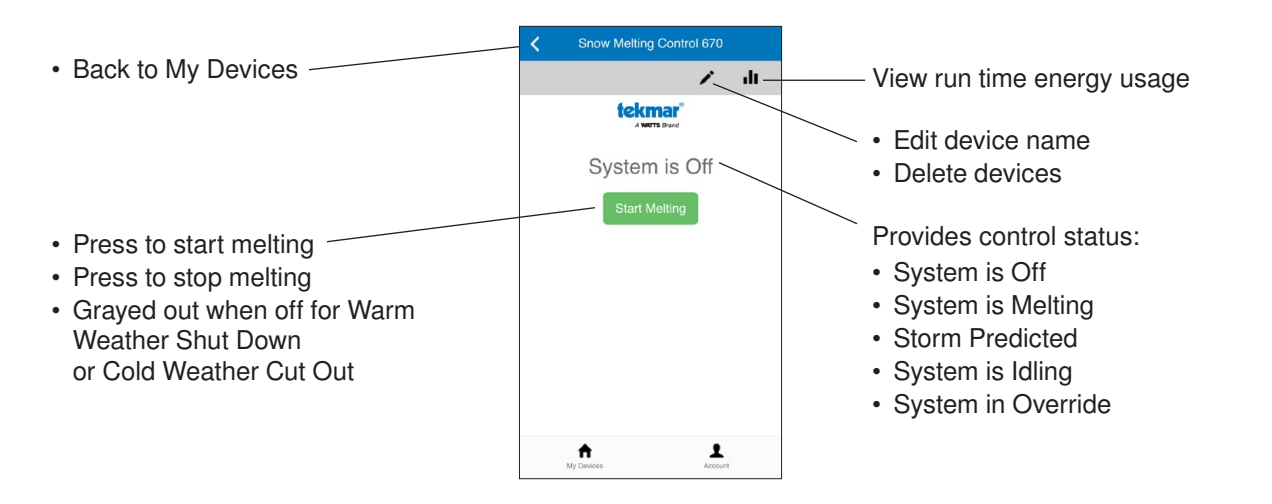

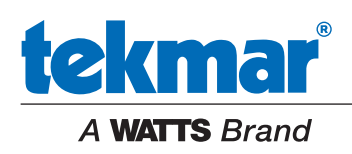

All specifications are subject to change without notice